## North Dakota Teacher Retirement (TFFR) Model 2 - All

## Teacher Retirement Setup:

The following describes the teacher retirement setup within the School Accounting System for Model 2 - All:

• Set up the PIK type retirement deduction as follows by selecting the **Maintenance** menu and then **Deductions**. See **Diagrams A and B**.

| General Rate Table Deduc<br>General Information | tions Payable                                                                                                    |                                                                                                    |                                                                                                    | SIL-N                                                                                                    | JUL SOCIA                                                                                                    |                                                                                                    |                        |
|-------------------------------------------------|----------------------------------------------------------------------------------------------------|----------------------------------------------------------------------------------------------------|----------------------------------------------------------------------------------------------------|----------------------------------------------------------------------------------------------------|----------------------------------------------------------------------------------------------------|----------------------------------------------------------------------------------------------------|------------------------|
| General Information                             |                                                                                                    |                                                                                                    |                                                                                                    |                                                                                                    |                                                                                                    | a Security, SUI                                                                                                    | A, and                 |
|                                                 |                                                                                                    |                                                                                                    |                                                                                                    | Work                                                                                                    | ers Com                                                                                                    | o are <u>not</u> selecte                                                                                               | ed.                    |
| Deduction ID                                    | RETPIK                                                                                                    | ~ 👫 A                                                                                                    | Active 🗹                                                                                                    | Selected                                                                                                    | V ID A                                                                                                    | ☑ Description Δ                                                                                                    | ∆⊽ Type                |
| Deduction Description                           | RET- Teachers Fun                                                                                                    | d for Retire                                                                                                    |                                                                                                    | Taxes                                                                                                    |                                                                                                    |                                                                                                    |                        |
| Deduction Type                                  | Payment In Kind                                                                                                    |                                                                                                    | ~                                                                                                    |                                                                                                    | $\neg$                                                                                                    |                                                                                                    |                        |
| eduction Check Description                      | TFFR-PIK                                                                                                    |                                                                                                    |                                                                                                    |                                                                                                    | FIT                                                                                                    | Federal Income Tax                                                                                                    | Federal Income Tax     |
| chool ID Number                                 |                                                                                                    | $\mathbf{X}$                                                                                                    |                                                                                                    |                                                                                                    | FUTA                                                                                                    | Federal Unemployment Tax                                                                                               | Federal Unemploymen    |
| Pauablee Maek                                   |                                                                                                    |                                                                                                    |                                                                                                    |                                                                                                    | MEDICARE                                                                                                    | Medicare                                                                                                    | Medicare               |
|                                                 | XX XXX XXX XXX XXX X                                                                                                    | 0000 238                                                                                                    | _                                                                                                    |                                                                                                    | SITND                                                                                                    | North Dakota SIT                                                                                                    | State Income Tax       |
| xpense Mask                                     |                                                                                                    | ~~~ 230                                                                                                    |                                                                                                    |                                                                                                    | SOCSEC                                                                                                    | Social Security                                                                                                    | Social Security        |
| Jeduction Sequence                              | 500                                                                                                    |                                                                                                    |                                                                                                    |                                                                                                    | SUTAND                                                                                                    | North Dakota Unemploymen                                                                                               | t State Unemployment T |
| ate Type                                        | Percent Table                                                                                                    | Declining                                                                                                    |                                                                                                    |                                                                                                    | WCND                                                                                                    | North Dakota Workers Com                                                                                               | p Workers Compensatio  |
| ate Retirement System Dec                       | duction 🗹 🥆 (IL and                                                                                                    | d MO only)                                                                                                    | are                                                                                                    | Pay Codes                                                                                                    |                                                                                                    |                                                                                                    |                        |
| art Date                                        | Sind D                                                                                                    | late                                                                                                    | ~                                                                                                    |                                                                                                    |                                                                                                    |                                                                                                    |                        |
| xclude from Expense Payro                       | ll 🗌 Exclu                                                                                                    | e After Date                                                                                                    |                                                                                                    | V                                                                                                    | ADD                                                                                                    | Additional Rate                                                                                                    | Add                    |
| <b>a</b>                                        |                                                                                                    |                                                                                                    |                                                                                                    |                                                                                                    | ADSICKBAN                                                                                                    | K Admin Sick Leave Sick Bank                                                                                           | k Add                  |
| ayee Check Information                          |                                                                                                    |                                                                                                    | . \                                                                                                    | V                                                                                                    | BUS                                                                                                    | Bus Driver Sub                                                                                                    | Add                    |
| ayee ID                                         |                                                                                                    | Hold Chec                                                                                                    | * \                                                                                                    |                                                                                                    | C01                                                                                                    | Contract 1                                                                                                    | Contract               |
| ay Group ID                                     |                                                                                                    |                                                                                                    |                                                                                                    | V                                                                                                    | C02                                                                                                    | Contract 2                                                                                                    | Contract               |
| /2 Information                                  |                                                                                                    | This dedu                                                                                                    | ction is                                                                                                    | set up as a                                                                                                    | payment                                                                                                    | -in-kind with the                                                                                                    | Contract               |
| etirement Plan (Box 13)                         |                                                                                                    | State Reti                                                                                                    | rement S                                                                                                    | System Dedu                                                                                                    | ction field                                                                                                    | selected                                                                                                    | Contract               |
| Federal Form Pos                                | (ID) Share to Prin                                                                                                    | t Roy 14 Dec                                                                                                    | scription                                                                                                    | Join Dodu                                                                                                    |                                                                                                    |                                                                                                    | Add                    |
| X                                               | Silare to Frin                                                                                                    | . Sox 14 Des                                                                                                    | outpuon                                                                                                    | V                                                                                                    | CUST                                                                                                    | Custodian                                                                                                    | Add                    |
|                                                 |                                                                                                    |                                                                                                    |                                                                                                    | V                                                                                                    | DED                                                                                                    | Miscellaneous Deduction                                                                                                | Deduction              |
|                                                 |                                                                                                    |                                                                                                    |                                                                                                    | V                                                                                                    | ELSUB                                                                                                    | Elementary Sub                                                                                                    | Add                    |
|                                                 |                                                                                                    |                                                                                                    |                                                                                                    | If desired                                                                                                    | 1 select                                                                                                    | the Hide ar                                                                                                    | Add                    |
| eport Options                                   |                                                                                                    |                                                                                                    |                                                                                                    | in desired                                                                                                    | i, select                                                                                                    | hide the                                                                                                    | Add                    |
| Print Gross Wages                               | Print Employe                                                                                                    | e Social Security Nu                                                                                                    | mber 🗆                                                                                                    |                                                                                                    |                                                                                                    |                                                                                                    | Add                    |
| Print Employee ID                               | Print Member                                                                                                    | Number                                                                                                    |                                                                                                    | PIK dec                                                                                                    | duction                                                                                                    | on the                                                                                                    | Add                    |
| Finit Employee iD                               | ✓ FIIIL Melliber                                                                                                    |                                                                                                    |                                                                                                    |                                                                                                    |                                                                                                    |                                                                                                    |                        |
| Hide on Check                                   | Print Rate Tab                                                                                                    | le Description on Ch                                                                                                    | ack .                                                                                                    | employee                                                                                                    | e payroll :                                                                                                    | stubs.                                                                                                    | Add                    |
| [Hide on Check]                                 | Print Rate Tab                                                                                                    | le Description on Ch                                                                                                    | t Management:                                                                                                 | employee                                                                                                    | e payroll                                                                                                    | Add                                                                                                    | Diagra                 |
| Hide on Check                                   |                                                                                                    | le Description on Ch<br>Document<br>ts Pin To Help<br>RETPIK<br>Deductions Payabl                                                                                                    | e Clid                                                                                                    | ck the Rate T                                                                                                    | payroll     Table tab     eachers Fund fo     Deduction Li                                                                                                    | Add                                                                                                    | Add<br>Add<br>Diagr    |
| Hide on Check                                   | Frint Rate Tab     Frint Rate Tab     Deductions     Eile Qptions Report Deduction ID General Rate Table     Deduction Limit Range Payroll Month Quarter Calendar Year Fiscal Year                                                                                                    | le Description on Ch<br>Document<br>ts Pin To Help<br>RETPIK<br>Deductions Payable<br>Deduction L                                                                                                    | e Clic                                                                                                    | ck the Rate T<br>Ck the Rate T<br>Ck the                                                                                                    | Deduction Li     Deduction Li     D |                                                                                                    | Add<br>Add<br>Diagra   |
| Hide on Check                                   | Print Rate Tab     Print Rate Tab     Print Rate Tab     Print Rate Tab     Print Rate Table     Print Rate Table     Print Rate Table     Print Rate     Print Rate     Print     Pr | Le Description on Ch     Le     Le      | ek Imanagement                                                                                                | ck the Rate T<br>Ck the Rate T<br>Ck the                                                                                                    | Pable tab     Deduction Li     Deduction Li     Deduction Li     Deduction Li     Deduction Li     Deduction Li                                                                                                    | Add                                                                                                    |                        |
| Hide on Check                                   | Print Rate Tab     Print Rate Tab     Print Rate Tab     Print Rate Table     Print Rate Table     Print Rate Table     Payroll     Deduction Limit Range Payroll     Quarter     Calendar Year Fiscal Year                                                                                                    | E Decurption on Ch     Decurrent     Pin To Help     KETPIK     Deductions Payabl     Deduction Le     Deduction Le     Deductin     Deductin     Deduction Le     Deductin | eck Clic                                                                                                    | ck the Rate T                                                                                                    | Fable tab                                                                                                    | Add Add  r Retire  mit Type  leduction must centage.  New New New                                                      | Add<br>Add<br>Diagra   |
| Hide on Check                                   |                                                                                                    | Le Description on Ch<br>Decument<br>ts Pin To Help<br>RETPIK<br>Deductions Payable<br>Deduction Lo<br>Curre<br>Employee                                                                                                    | e Clid                                                                                                    | Ck the Rate T<br>Ck the Rate T<br>Ck the Rate T<br>Ck the Rate T<br>Che payment<br>Deduction Upper Limit<br>Deduction Rates<br>Che Rate Change<br>Che Rate Change                                                                                                    | Fable tab<br>eachers Fund fo<br>Deduction Li<br>-in-kind Con<br>this per                                                                                                    | Add                                                                                                    | Add<br>Add<br>X        |
| Hide on Check                                   |                                                                                                    | te Description on Ch  ts Pin To Help  RETPIK Deductions Payabl  Deduction L  Curre Employee Rate                                                                                                    | ek Management:                                                                                                | Ck the Rate T<br>Ck the Rate T<br>Ck the                                                                                                    | Deduction Li     Deduction Li     Deduction Li     Deduction Li     Deduction Li     Deduction Li     New Rate     New Rate     Employee     Rate                                                                                                    | Add  Add  Add  Retire  mit Type  deduction must centage.  ss  New Employer Rate Rate Cotal  cota                       | Add<br>Add<br>Diagra   |
| Hide on Check                                   |                                                                                                    | E Decuription on Ch     E     Document     Deductions Payable     Deductions L     Deduction L     Deduction L     Deduct | e Clic<br>e e<br>ent Rates<br>Employer F<br>Rate 13.3145 12                                                   | Ck the Rate T<br>Ck the Rate T<br>Ck the                                                                                                    | Fable tab<br>eachers Fund fo<br>Deduction Li<br>Deduction Li<br>Deduction Li<br>Deduction Li<br>Deduction Li<br>New Rate                                                                                                    | Add Add Add Add Add Add Add Add Add Add                                                                                | Add<br>Add<br>Diagra   |
| Hide on Check                                   |                                                                                                    | te Description on Ch<br>E in Document<br>ts Pin To Help<br>AETPIK<br>Deductions Payable<br>Deduction L<br>Curre<br>Employee<br>Rate                                                                                                    | ek Management  <br>e Clic<br>e e<br>over Limit  <br>ent Rates<br>Employer F<br>Rate F<br>Rate F<br>13.3145 12 | Ck the Rate T<br>Ck the Rate T<br>Ck the Rate T<br>Ck the Rate T<br>Limits<br>Deduction Upper Limit<br>Deduction Rates<br>Che Rate Change<br>Change<br>C | Deduction Li     Deduction Li     Deduction Li     Deduction Li     Deduction Li     Deduction Li     New Rate     New Rate     New Rate                                                                                                    | Add  Add  Add  Add  Add  Add  Add  Add                                                                                 | Add<br>Add<br>Diagra   |
| Hide on Check                                   |                                                                                                    | E Decument     Decument     Decument     E     Decument     E     Decument     E     Decument     Curre     Employee     Rate                                                                                                    | e Clic<br>e cover Limit<br>e tRates<br>Employer<br>Rate<br>13.3145                                            | Ck the Rate T  Ck the Rate T  Ck th                                                                                                    | Fable tab                                                                                                    | Add Add  r Retire  mit Type  leduction must centage.  s  New Employer Rate Total O O O O O O O O O O O O O O O O O O O | Add<br>Diagra          |
| Hide on Check                                   |                                                                                                    | E Decument     Decument    | e Clic<br>e cover Limit<br>e tRates<br>Employer F<br>Rate<br>13.3145                                          | Ck the Rate T<br>Ck the Rate T<br>Ck the                                                                                                    | Fable tab                                                                                                    | Add Add Add  r Retire  mit Type  Heduction must centage.  ss  New Employer Rate Total Con                              | Add<br>Diagra          |
| Hide on Check                                   |                                                                                                    | E Decurrent     Decurrent     Deduction L     Deduction L | ek Management /                                                                                               | ck the Rate T<br>Ck the Rate T<br>Ck the Rate T<br>Characteristic constraints<br>Deduction Upper Limit<br>Deduction Upper Limit<br>Deduction Rates<br>Characteristic constraints<br>Characteristic constraints<br>Charac                                                                                                    | Fable tab<br>eachers Fund fo<br>Deduction Li<br>-in-kind con<br>this per                                                                                                    | Add Add Add                                                                                                    | Add<br>Add<br>Diagr    |

• Set up *two* Deduction type retirement deduction as follows by selecting the **Maintenance** menu and then **Deductions**. See **Diagrams C**, **D**, **E**, and **F**.

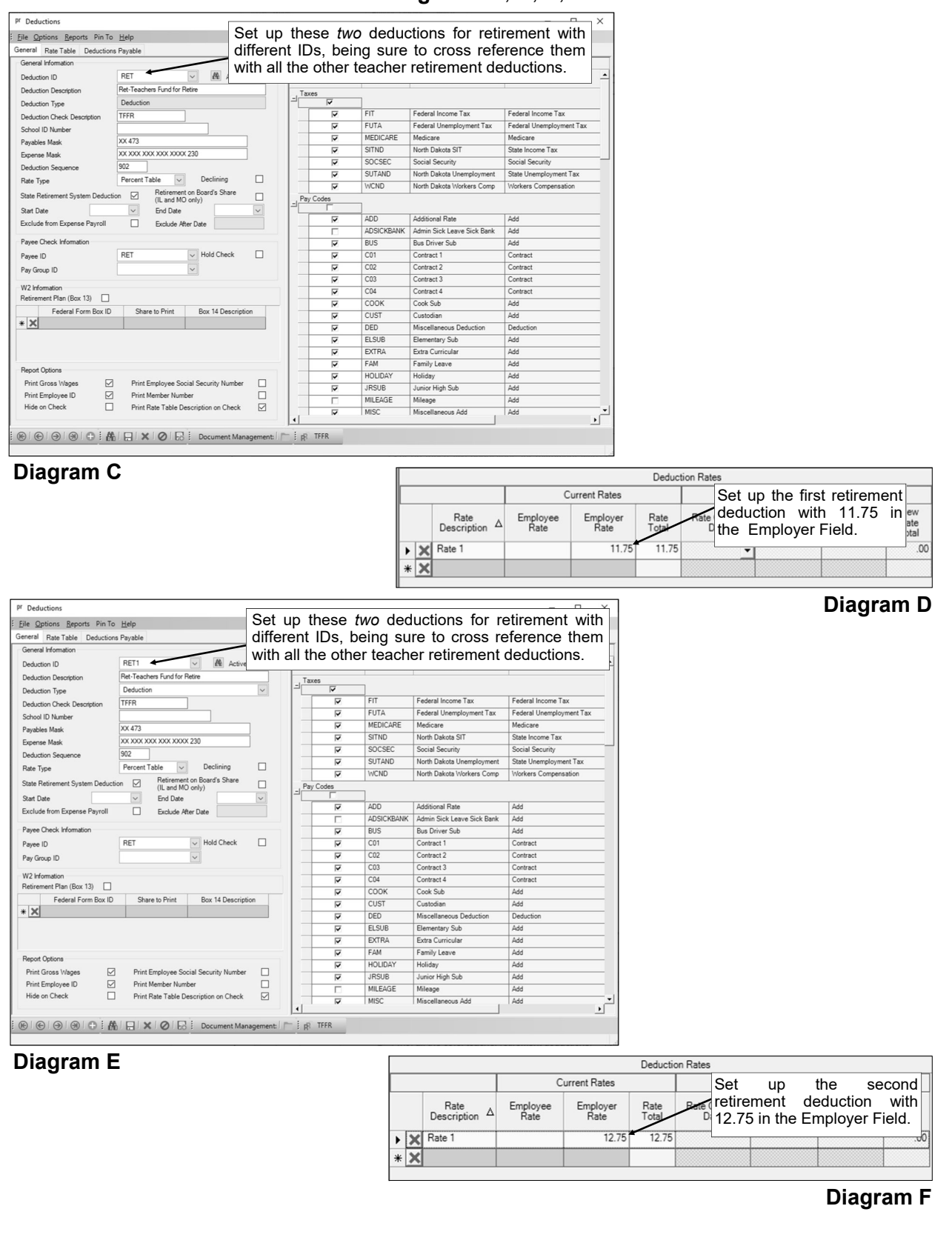

• On the Deductions screen of the Employee File, add the PIK type and *both* Deduction type retirement deductions to the employee. See **Diagrams G**, **H**, **and I**.

| Pf Employees                                                                                                    | - 🗆 X                                                                                                    |           |
|----------------------------------------------------------------------------------------------------|----------------------------------------------------------------------------------------------------|-----------|
| Employee ID JACKKAT V Kathy Jackson                                                                                                    | Add the deduction set up as the                                                                                                    |           |
| Employment History FMLA Leaves Military Service<br>Name & Address ACA 1095s ACA Hours Benefits Certificates Custom Fields Deduction                                                                                                    | payment-in-kind (in this example,                                                                                                    |           |
| Applies To: pr                                                                                                    | the RETPIK deduction) for the                                                                                                    |           |
| Deduction ID RETPIR Member Number                                                                                                    | Employer share as shown.                                                                                                    |           |
| ^                                                                                                    | Direct Deposit Bank ID                                                                                                    |           |
|                                                                                                    | Standard Erry Lass Cos                                                                                                    |           |
| ployee Declining                                                                                                    | Employer<br>Active  Declining                                                                                                    |           |
| Rate Type Balance Balance                                                                                                    | Rate Type Percent Table V Balance                                                                                                    |           |
| End Date Regular Pay Period Only                                                                                                    | End Date Regular Pay Period Only                                                                                                    |           |
| Employee Amounts                                                                                                    | Employer Amounts                                                                                                    |           |
| Deduction Frequency A                                                                                                    | Deduction<br>Frequency         △         Rate         Description         Table<br>Rate         Rate Change<br>Date         New Rate<br>Description                                                                                                    |           |
|                                                                                                    | ★ Kevery Pay Period         Rate 1         13.3145           ★ M         ✓                                                                                                    |           |
|                                                                                                    |                                                                                                    |           |
| Employee Deductions Deduction ID △ ▼ Deduction Description △ ▼ Active △ ▼ Employee Rate ▼ Employ                                                                                                    | Cross Reterences           Selected         ▼         ID         △         ▼         Description         △         ▼         Type         ▲                                                                                                    |           |
| HSA Health Savings Account 🔽 Fixed                                                                                                    | Jaxes                                                                                                    |           |
| PRUDENTIAL         Prudential Life Ins Co         Image: Comparison of the Instance of the Instance o | FIT Federal Income Tax Federal Income Tax<br>FUTA Federal Unemployment Tax Federal Unemployment Tax                                                                                                    |           |
| RET1         Ret-Teachers Fund for Retire         Image: Comparison of the teachers           RETPIK         Ret-Teachers Fund for Retire         Image: Comparison of teachers                                                                                                    | MEDICARE Medicare Medicare     STND North Dakota SIT State Income Tax                                                                                                    |           |
|                                                                                                    |                                                                                                    |           |
| C C C C C C C C C C C C C C C C C C C                                                                                                    | EI [] E [R] - KEIPIK                                                                                                    | Diagram G |
| P <sup>r</sup> Employees                                                                                                    | - 🗆 X                                                                                                    |           |
| Enployee ID JACKKAT V 🕅 Kathy Jackson                                                                                                    | Add the first ratioment deduction (in                                                                                                    |           |
| Employment History FMLA Leaves Military Service Name & Address ACA 1095s ACA Hours Benefits Certificatee Custom Fielde Ded                                                                                                    | Aud the first retirement deduction (In this example the RFT deduction) for                                                                                                    |           |
| Applies To: pr                                                                                                    | the Employer share as shown.                                                                                                    |           |
| Deduction ID RET V Member Number                                                                                                    | Direct Deposit Transaction Cide                                                                                                    |           |
| ~                                                                                                    | Direct Deposit Bank ID                                                                                                    |           |
|                                                                                                    | Standard Entry Class Code                                                                                                    |           |
| Employee Declining                                                                                                    | Employer Active Declining                                                                                                    |           |
| Rate Type Balance                                                                                                    | Rate Type Percent Table V Balance                                                                                                    |           |
| End Date Regular Pay Period Only<br>Process if No Pay                                                                                                    | End Date   Regular Pay Period Only  Process if No Pav                                                                                                    |           |
| Employee Amounts                                                                                                    | Employer Amounts                                                                                                    |           |
| Leauction Frequency △     X                                                                                                    | Deduction A Rat Description Table Rate Change New Rate A Description                                                                                                    |           |
|                                                                                                    | K     K     K     K     K     K                                                                                                    |           |
| Employae Dark visiona                                                                                                    | Cross References                                                                                                    |           |
| Deduction ID ∆ V Deduction Description ∆ V Active ∆ V Employee Rate V Employ                                                                                                    | Selected V ID AV Description AV Type                                                                                                    |           |
| EQUITLIFE         Equitable Life Ins Co         IV         Fixed           HEALTHINS         Travelers Health Ins Co         IV         IV                                                                                                    |                                                                                                    |           |
| HSA Health Savings Account 🔽 Fixed                                                                                                    | Image: FIT         Federal Income Tax         Federal Income Tax           Image: FUTA         Federal Unemployment Tax         Federal Unemployment Tax                                                                                                    |           |
| PRUDENTIAL Prudential Life Ins Co     PRUDENTIAL Ret-Teachers Fund for Retire                                                                                                    | Image: Medicare         Medicare         Medicare           Image: StTND         North Dakota SIT         State Income Tax                                                                                                    |           |
|                                                                                                    |                                                                                                    |           |
| Cocument Management                                                                                                    |                                                                                                    | Jiagram F |
| Pf Employees                                                                                                    | - 🗆 X                                                                                                    |           |
| Employee ID JACKKAT V A Kathy Jackson                                                                                                    |                                                                                                    |           |
| Employment History FMLA Leaves Military Servic<br>Name & Address ACA 1095s ACA Hours Benefits Certificates Custom Fields                                                                                                    | Id the second retirement deduction                                                                                                    |           |
| Applies To: pr (in                                                                                                    | this example, the RET1 deduction)                                                                                                    |           |
| Comments                                                                                                    | The Employer share as shown.                                                                                                    |           |
| ~                                                                                                    | Direct Deposit Bank D                                                                                                    |           |
|                                                                                                    | Addunda Ditty George Colle                                                                                                    |           |
| Active Declining                                                                                                    | Active Declining                                                                                                    |           |
| Rate Type Balance Start Date Annual Total                                                                                                    | Rate Type         Percent Table         Balance           Start Date         Annual Total                                                                                                    |           |
| End Date Regular Pay Period Only Process if No Pay                                                                                                    | End Date Regular Pay Period Only Process if No Pay                                                                                                    |           |
| Employee Amounts                                                                                                    | Employer Amounts                                                                                                    |           |
|                                                                                                    | Deduction A Rate Description Table Rate Change New Rate Description                                                                                                    |           |
|                                                                                                    | Kerry Pay Period Rate 1 12.75                                                                                                    |           |
| Engloses Préveier-                                                                                                    |                                                                                                    |           |
| Employee Deductions Deduction ID $\Delta \nabla$ Deduction Description $\Delta \nabla$ Active $\Delta \mathbf{V}$ Employee Rate $\nabla$ Employee Rate $\nabla$ Employee Rate $\nabla$                                                                                                    | Cross Heterences           Selected         ▼         ID         △         ▼         Description         △         ▼         Type         ▲                                                                                                    |           |
| HSA Health Savings Account<br>LTD Long Term Disability<br>LTD Long Term Disability<br>LTD Long Term Disability                                                                                                    | Taxes                                                                                                    |           |
| PRUDENTIAL Prudential Life Ins Co                                                                                                    | FIT         Federal Income Tax         Federal Income Tax           FUTA         Federal Unemployment Tax         Federal Unemployment Tax                                                                                                    |           |
| net requires Fund for Retire                                                                                                    | the second second second second second second second second second second second second second second second se                                                                                                    |           |
| RET1         RetTeachers Fund tor Hetire         IV           RET1         RetTeachers Fund for Retire         IV           RETPIX         RetCeachers Fund for Retire         IV                                                                                                    | MEDICARE Medicare Medicare      SITND North Dakets SIT State Income Tax                                                                                                    |           |
| RET1         Ret-Teachers Fund for Retire         Image: Comparison of the comparison of the comp | MEDICARE Medicare Medicare     SITND North Dakota SIT State Income Tax                                                                                                    |           |
| Inter-results of the treater     ₩       RET1     Ret Teachers Fuld for Retire     ₩       RETPK     Ret Teachers Fuld for Retire     ₩       B     Image: State State S                                                                                                  | IP         MEDICARE         Medicare         Medicare           IV         STND         North Dakta SIT         State Income Tax         Image: State Income Tax           Image: State Income Tax         Image: State Income Tax         Image: State In | Diagram I |

## Retirement Report Setup:

When generating the retirement report (accessed from the Payroll screen, **Government Reporting** menu, and **North Dakota Teachers Retirement Report**), complete the report options screen with the appropriate information and then click the **Deductions** tab to complete the following (see **Diagram J**):

- For the retirement deduction set up as the payment-in-kind (in this example, the RETPIK deduction), select **Employee** under the +Taxed column.
- For the retirement deduction with the rate of 11.75% (in this example, the RET deduction), select **Employer** under the +Tax Deferred column.
- For the retirement deduction with the rate of 12.75% (in this example, the RET1 deduction), select **Employer** under the +Employer column.

See **Diagram K** for an example of the retirement report printed for Model 2 - All.

| pr North Dakota Teach | ers Retirement Report          |                       |                              |                                      |       |          |       |                   |          |          |        |      |               | -    |           | $\times$ |
|-----------------------|--------------------------------|-----------------------|------------------------------|--------------------------------------|-------|----------|-------|-------------------|----------|----------|--------|------|---------------|------|-----------|----------|
| File Options Report   | s Pin To <u>H</u> elp          |                       |                              |                                      |       |          |       |                   |          |          |        |      |               |      |           |          |
| Report Options Pay Gr | oups Deductions Adjust Hou     | rs Worked             |                              |                                      |       |          |       |                   |          |          |        |      |               |      |           |          |
|                       |                                |                       |                              |                                      | Deduc | tions    |       |                   |          |          |        |      |               |      |           |          |
| Deduction ID 🛛 🖓 🖙    | Deduction Description V-       | W2 Description ସ≁     | W2 Box 14<br>Description ♥+₽ | State Retirement<br>System Deduction | t ⊽+¤ | +Taxed   | ⊽≁    | +Tax Deferred ସ ≠ | +Emple   | oyer ⊽+≊ | -Taxed | ⊽+¤  | -Tax Deferred | ⊽-⊨  | -Employer | . ∆4     |
| RET                   | Ret-Teachers Fund for Retire   |                       |                              | <b>V</b>                             |       |          |       | Employer          |          |          |        |      |               |      |           |          |
| RET1                  | Ret-Teachers Fund for Retire   |                       |                              | <b>v</b>                             |       |          |       | 1                 | Employer |          |        |      |               | T    |           |          |
| RET2                  | Ret2-ND Public Employ Retire   | Other                 | ND PERS                      | <b>V</b>                             |       |          |       | /                 | t t      |          |        |      |               |      |           |          |
| RET3                  | Ret3-ND PERS RHIC              | Other                 | ND PERS                      | <b>v</b>                             |       |          |       |                   |          |          |        |      |               |      |           |          |
| RETPIK                | Ret-Teachers Fund for Retire   |                       |                              | <b>V</b>                             |       | Employee |       |                   |          |          |        |      |               |      |           |          |
| AFLAC                 | Aflac Cancer Ins - 125         |                       |                              |                                      | /     | r        | 1     |                   |          |          |        |      |               |      |           |          |
| AMERLIFE              | American Life Ins Co           |                       |                              |                                      | /     |          |       |                   |          |          |        |      |               |      |           |          |
| DUES                  | Dues-North Dakota Ed Assn      | Other                 | Dues                         |                                      |       |          | 7     |                   |          |          |        |      |               |      |           |          |
| EQUITLIFE             | Equitble Life Ins Co           | Elective deferrals un |                              |                                      |       |          | 1     |                   |          |          |        |      |               |      |           |          |
| GARNISH               | Garnishment                    |                       |                              |                                      |       |          | /     |                   |          |          |        |      |               |      |           |          |
| HEALTH125             | Travelers Health Ins 125       | Cost of employer-spo  | Health Ins                   |                                      |       |          |       |                   |          |          |        |      |               |      |           |          |
| Select Err            | ployee under                   | the +Taxed            | l column to                  | the 🗌                                |       | -/       |       |                   |          |          |        |      |               | _    |           |          |
| right of the          | e payment-in-kii               | na retireme           | nt deductio                  | n                                    |       |          |       |                   |          |          |        |      |               | -    |           |          |
| INLIEUOF              | In Lieu of Insurance           |                       |                              | Г                                    |       |          |       |                   |          |          |        |      |               | -    |           |          |
| LTD                   | Long Term Disability Se        | lect <b>Emplo</b>     | <b>ver</b> under t           | he +Tax I                            | Defe  | rred c   | olun  | nn to the         |          |          |        |      |               | -    |           |          |
| NWMUTLIFE             | Northwestern Mutual Life right | ht of the rot         | iromont do                   | duction wi                           | th th | n cato   | of    | 11 75%            |          |          |        |      |               | -    |           |          |
| NYLIFE                | New York Life Ins Co           |                       | inement de                   |                                      | uru   | erale    | UI    | 11.75%.           |          |          |        |      |               | -    |           |          |
| PRUDENTIAL            | Prudential Life Ins Co         | Other                 | Prud-Life                    | Г                                    |       |          |       |                   |          |          |        |      |               |      |           |          |
| RENT                  | Rent                           | Other                 | Rent                         |                                      | oloo  | + Em     |       | or under          | tho +    | Empl     | over ( |      | mn to th      |      |           |          |
| UNITEDWAY             | United Way                     | Other                 | United Way                   |                                      | eiec  | L Emp    | лоу   | er under          | uie +    | Empl     | uyer ( | Juiu |               | ie - |           |          |
| Docume                | nt Management:                 |                       |                              | ri                                   | gnt d | or the   | retir | ement ded         | uctior   | n with   | the ra | te c | 01 12.75%     | ).   |           |          |

## Diagram J

|                                   | Employe | r's Report of Con            | tributions for Fis   | cal Year 07                      | 7/01/2021 thro                          | ugh 06/30/202             | 22                  |                |
|-----------------------------------|---------|------------------------------|----------------------|----------------------------------|-----------------------------------------|---------------------------|---------------------|----------------|
| Report For: North Dakota Lab Data | 1       |                              | Employer #: 1234     | 5 Month                          | Ending: 11/2021                         |                           |                     |                |
| SSN Name/Address                  |         | Contract/Addl<br>TFFR Salary | Retirement<br>Salary | Taxed<br>Member<br>Contributions | Tax Deferred<br>Member<br>Contributions | Employer<br>Contributions | Last Date<br>Worked | Total<br>Hours |
| (XX-XX-7362                       |         |                              |                      |                                  |                                         |                           |                     |                |
| Green Dale                        | J       |                              |                      |                                  |                                         |                           |                     |                |
| SOMEPLACE ND 58000                |         | 2 625 00                     | 2 974 51             | 0.00                             | 349 50                                  | 379.25                    |                     |                |
| (XX-XX-6211                       |         | 2,020.00                     | 2,07,107             | 0.00                             | 0.10100                                 | 010120                    |                     |                |
| lackson Kathy                     | М       |                              |                      |                                  |                                         |                           |                     |                |
| PO BOX 8214                       |         |                              |                      |                                  |                                         |                           |                     |                |
| SOMEPERCEND 56000                 |         | 4,316.66                     | 4,891.40             | 0.00                             | 574.74                                  | 623.65                    |                     |                |
| XX-XX-1122<br>Vhite Marv          | А       |                              |                      |                                  |                                         |                           |                     |                |
| PO BOX 825                        |         |                              |                      |                                  |                                         |                           |                     |                |
| SOMEPLACE ND 58000                |         | 2,859.58                     | 3.240.32             | 0.00                             | 380.74                                  | 413.14                    |                     |                |

Diagram K